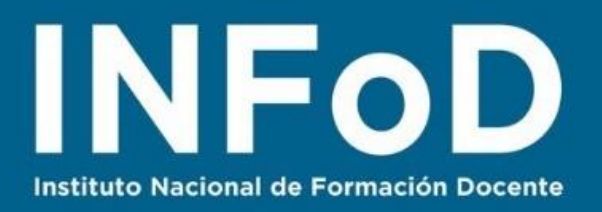

# TUTORIAL MAPAS CONCEPTUALES en la nube con

# Cmap Cloud

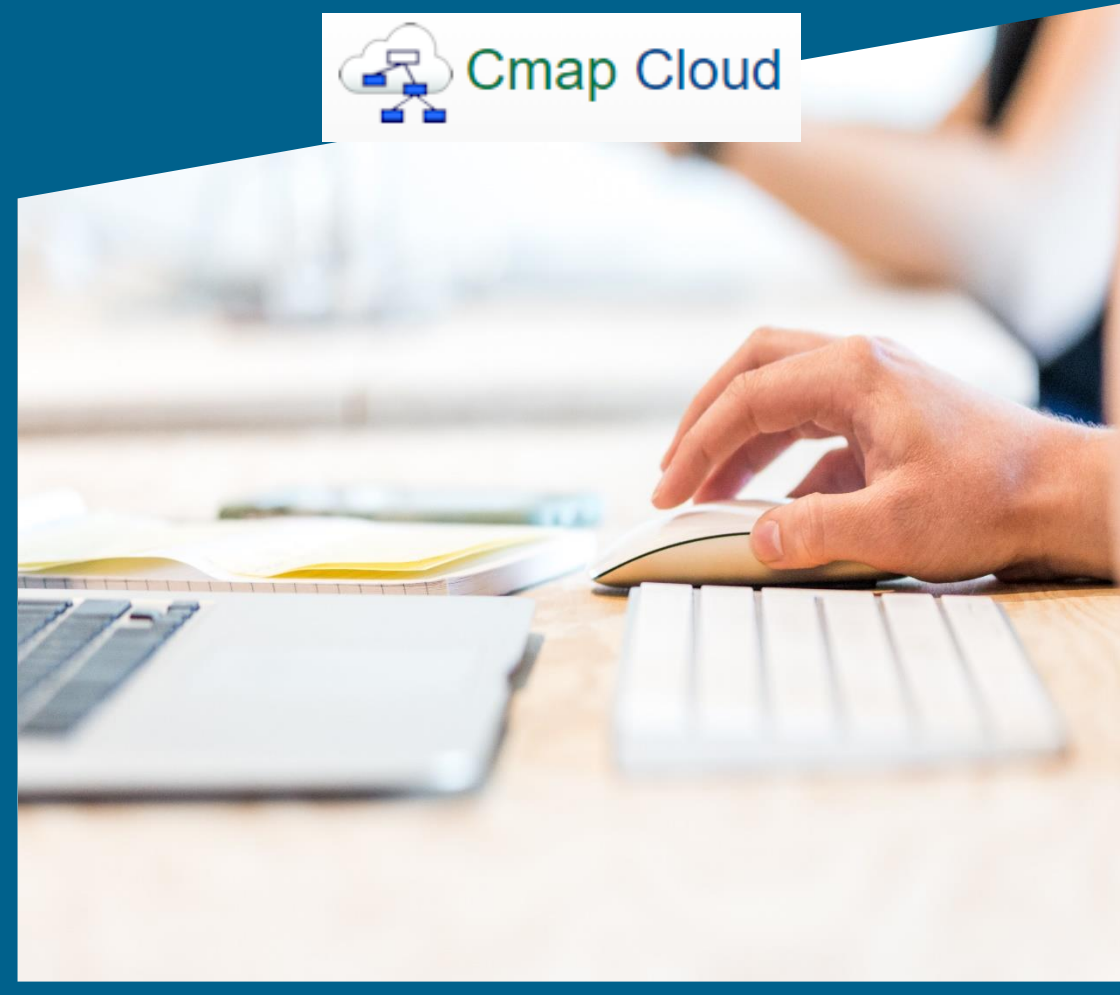

#### **Contenido:**

- ¿Cómo crear una cuenta en Cmap Cloud?
- ¿Cómo crear nuestro primer Mapa Conceptual?
- ¿Cómo compartir y descargar nuestro mapa conceptual?

Abril 2020

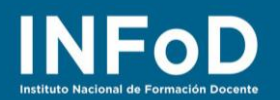

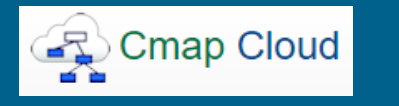

# 2

## ¿Qué es Cmap Cloud?

Cmap Cloud es la versión on line de Cmap Tools, un software gratuito orientado a crear Mapas Conceptuales.

#### ¿Cómo crear una cuenta en Cmap Cloud?

Para comenzar nos dirigimos hasta la página oficial de **Cmap Cloud**: <u>https://cmapcloud.ihmc.us/</u> y hacemos clic en "**Crear una cuenta**" si nunca antes utilizamos CmapTools, en cambio si alguna vez instalamos CmapTools en nuestra computadora podremos hacer clic en "**Registrarse**" para iniciar sesión con el nombre de usuario y contraseña con la que comenzamos a usar el programa (la página permite recuperar el nombre de usuario y/o la contraseña en caso de que no recordemos estos datos)

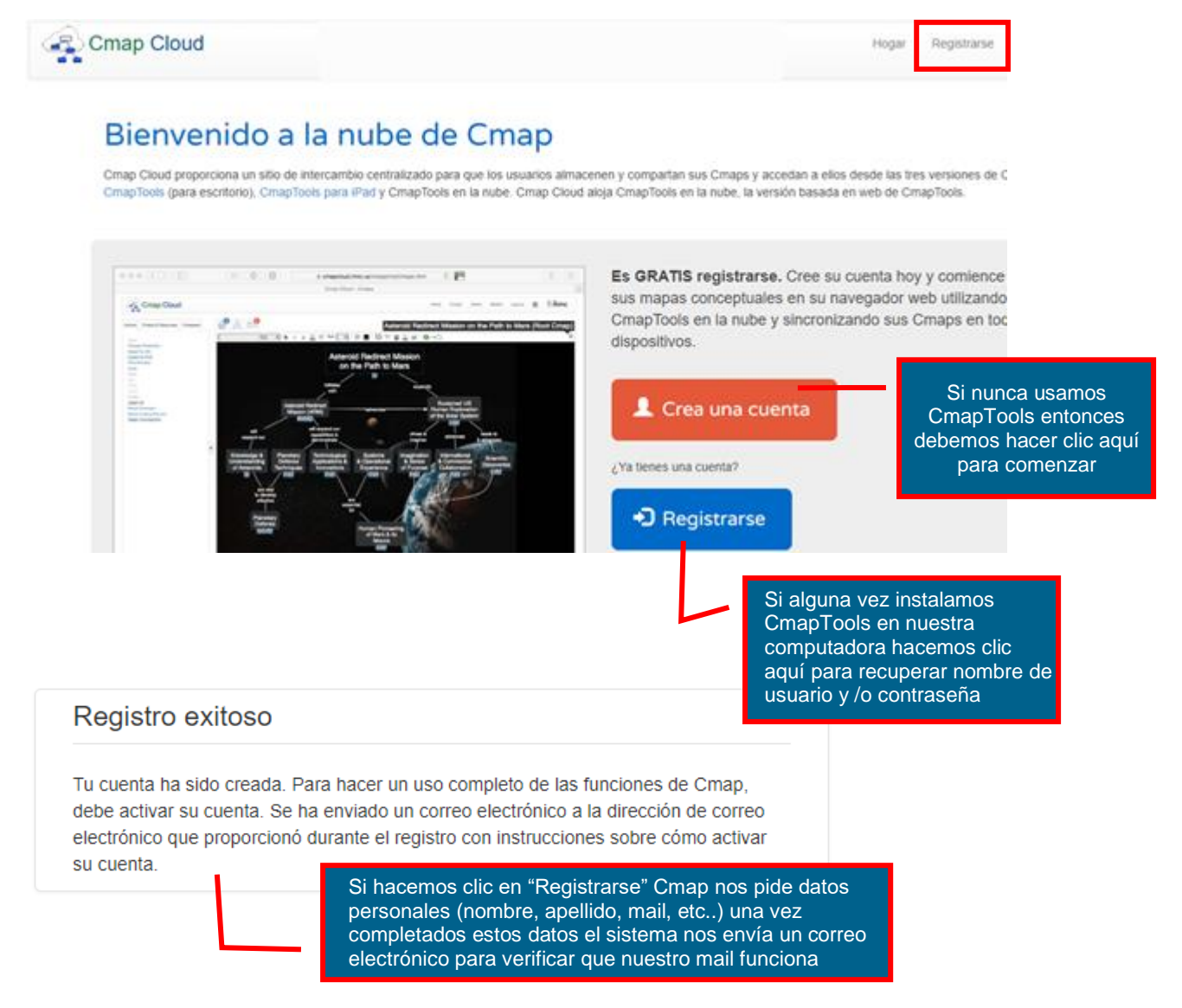

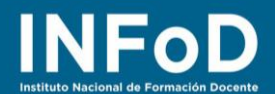

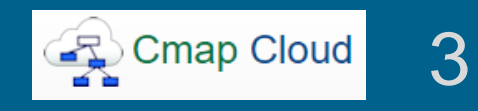

Un vez que entramos en la bandeja de nuestro correo y hacemos clic en el enlace que nos envío Cmap se abrirá una nueva ventana en la que podremos ver la siguiente imagen:

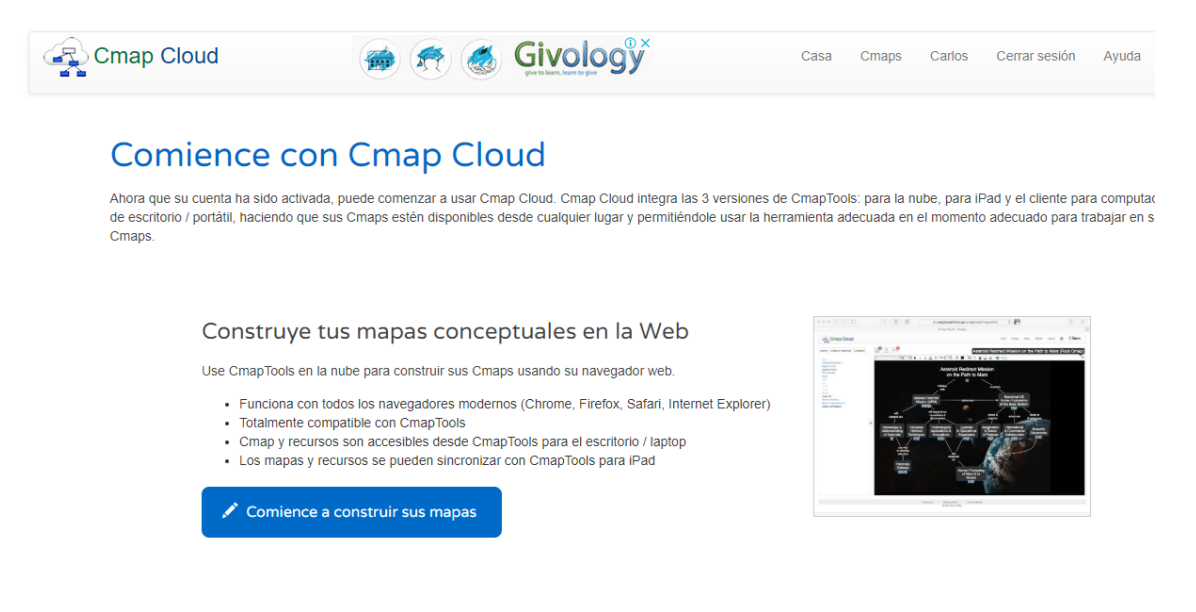

¿Cómo crear nuestro primer Mapa Conceptual?

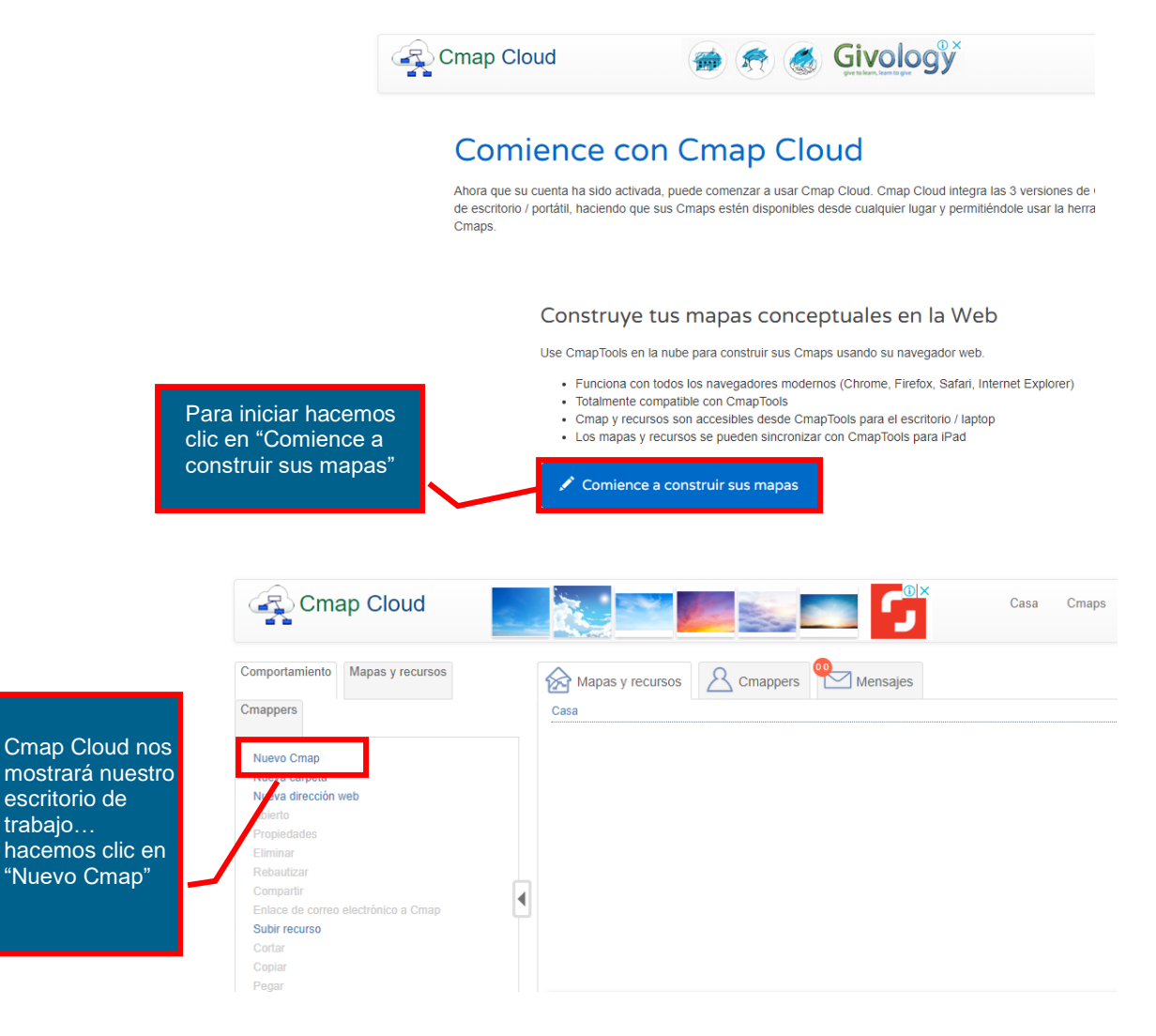

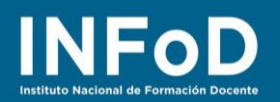

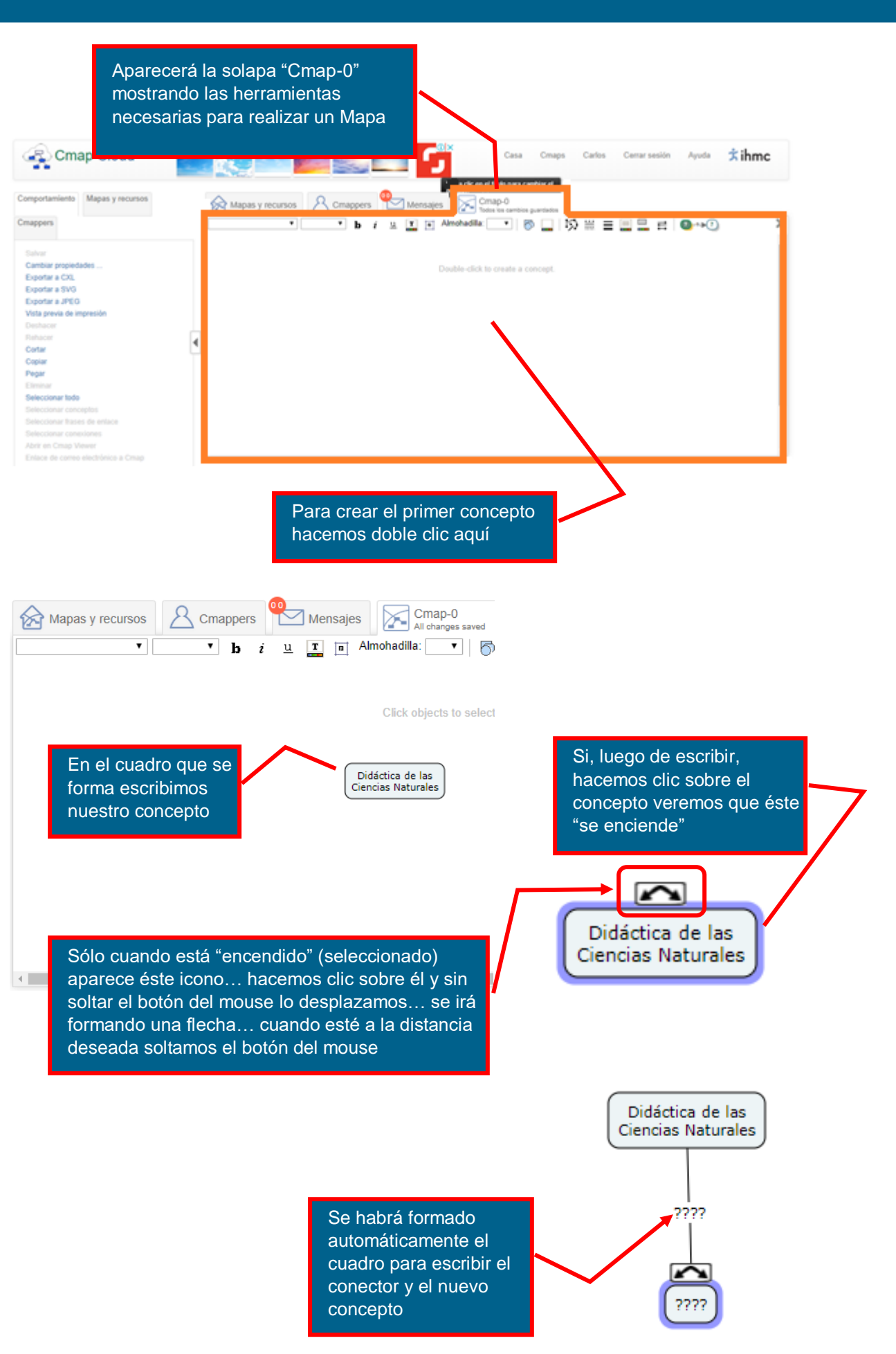

4

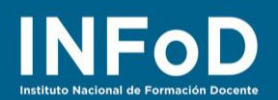

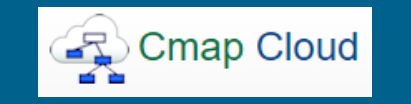

5

Un mapa conceptual es la organización gráfica de conocimiento organizado, según sus creadores (Novak & Cañas) está compuesto por Conceptos y palabras de enlaces (conectores) que forman Proposiciones...es decir que no son dos conceptos unidos por una línea, son dos conceptos unidos por palabras de enlaces... por lo tanto no se debe borrar el cuadro que contendrá las palabras de enlace, se debe profundizar el conocimiento para establecer qué palabras colocaremos allí.

Sugerimos leer el artículo "La teoría subyacente a los Mapas Conceptuales y cómo construirlos" disponible en <u>https://cmap.ihmc.us/docs/theory-of-concept-maps-spanish.php</u>

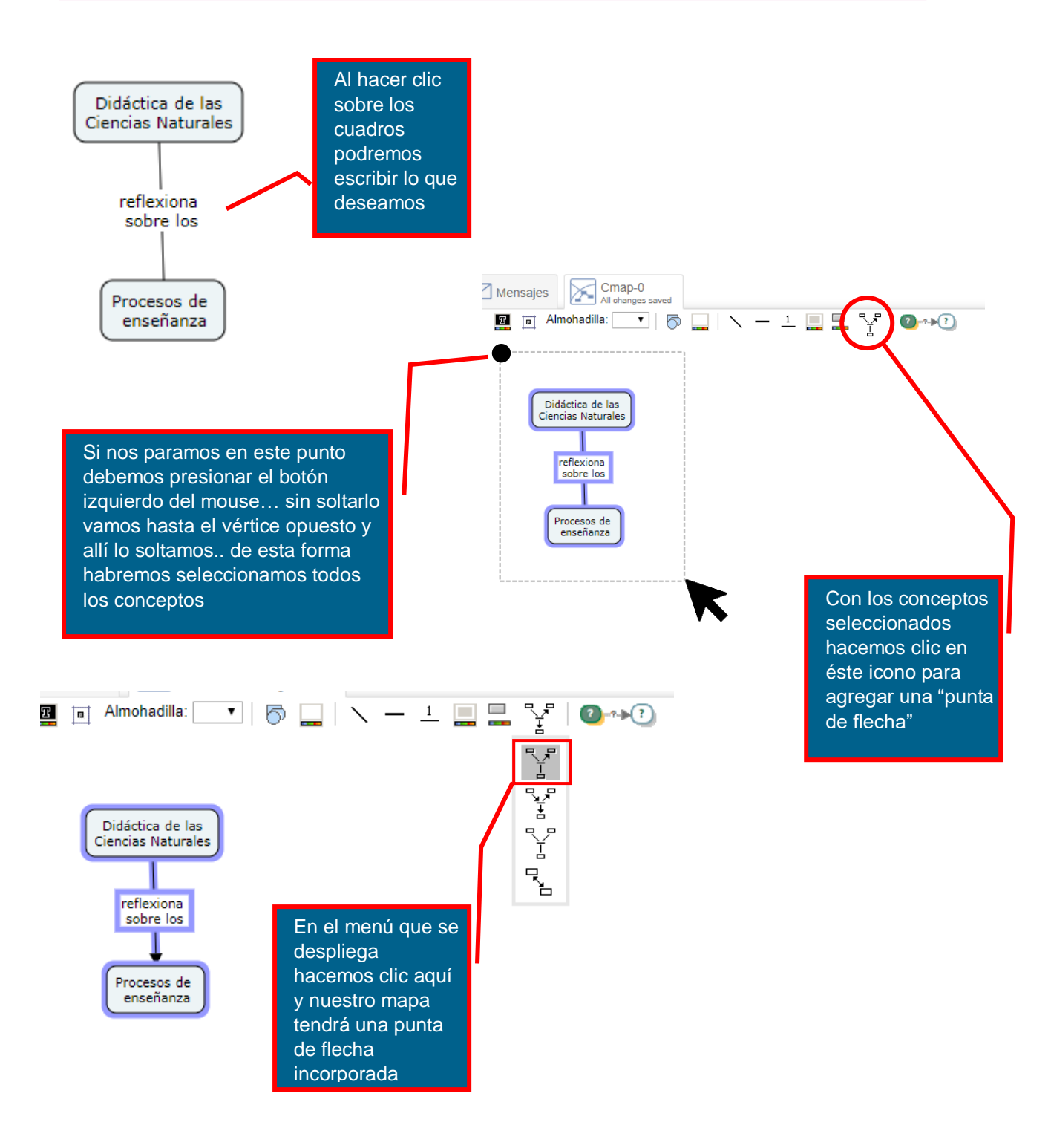

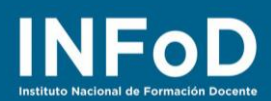

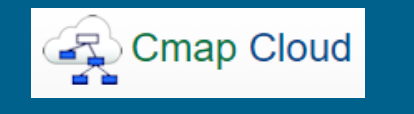

### 🖪 🖻 Almohadilla: 44 V | $\bigcirc$ $\square$ | % - 1 $\square$ $\square$ $\blacksquare$ $\rightleftharpoons$ | $@ \rightarrow ?$

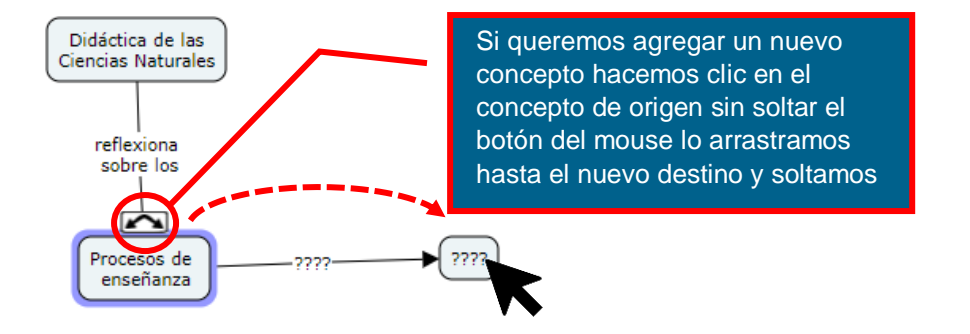

| Verdana | ▼ 12 ▼ <b>b</b> i                                                                                                    | 빌 🔄 Almohadilla: 4 4 🔻 🛛 😄 🔛 🖏 — 그 🛄 🗮 🛱 🖉 🏎 🕐                                                |
|---------|----------------------------------------------------------------------------------------------------|-----------------------------------------------------------------------------------------------|
|         | Con estas<br>herramientas<br>podemos cambiar<br>el tipo de letra, su<br>color, tamaño, etc                                                                                                    | Con estas herramientas<br>podemos cambiar de<br>cuadro, su color, el tipo<br>de línea, etc    |
|         | Comportamiento Mapas y recursos<br>Cmappers                                                                                                    | Mapas y recursos Cmappers Mensajes Cmap-0<br>Todos los cambi                                  |
|         | Salvar<br>Cambiar propiedades<br>Exportar a CXL<br>Exportar a SVG<br>Exportar a JPEG<br>Vista previa de impresión<br>Deshacer<br>Rehacer<br>Cortar<br>Copiar<br>Pegar                                                 | Didáctica de las<br>Ciencias Naturales<br>reflexiona<br>sobre los<br>Procesos de<br>enseñanza |
|         | Eliminar<br>Seleccionar todo<br>Seleccionar conceptos<br>Seleccionar frases de enlace<br>Seleccionar conexiones<br>Abrir en Cmap Viewer<br>Enlace de correo electrónico a Cmap<br>Si sólo queremos<br>seleccionar los | •                                                                                             |
|         | seleccionar los<br>conceptos para<br>cambiarles el tipo de<br>fuente podemos hacer<br>clic aquí                                                                                                    |                                                                                               |

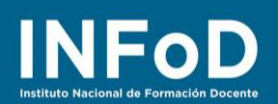

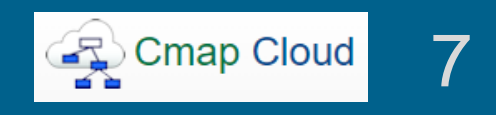

## ¿Cómo compartir y descargar nuestro mapa conceptual?

| Comportamiento Mapas y recursos<br>Cmappers                                                                                                    | Mapas y recursos Cmappers Mensajes Cmap-0<br>Todos los cambi                                                                                     |
|----------------------------------------------------------------------------------------------------|----------------------------------------------------------------------------------------------------|
| Salvar<br>Cambiar propiedades<br>Exportar a CXL<br>Exportar a SVG<br>Exportar a JPEG<br>Vista previa de impresión<br>Deshacer<br>Rehacer<br>Cortar<br>Copiar<br>Pegar<br>Eliminar<br>Seleccionar todo<br>Seleccionar frases de enlace<br>Seleccionar conceptos<br>Seleccionar conexiones<br>Abrir en Cmap Viewer | Procesos de<br>enseñanza<br>Podemos compartir nuestro mapa enviando<br>un enlace por medio correo electrónico<br>hacemos clic aquí para comenzar |
| Enlace de correo electrónico a Cmap                                                                                                    |                                                                                                    |

| Compartir URL de Cmap                                                                                                    | ×                                                                                                    |  |
|----------------------------------------------------------------------------------------------------|----------------------------------------------------------------------------------------------------|--|
| A*<br>Juanamartinez@hotmail.com<br>Tema*<br>Compartir mi Mapa Conceptual                                                                                             | En la ventana que se abre completamos los<br>cuadros con los datos requeridos y hacemos<br>clic en "Enviar" |  |
| Tema*<br>Hola Juana<br>Te envío el enlace para que puedas ver mi Mapa Conceptual<br>Saludos<br>Cmap-0<br>https://cmapscloud.ihmc.us:443/rid=1VPBKD05V-20LJ3FB-5H8N82 |                                                                                                    |  |
|                                                                                                    | Enviar Cancelar                                                                                             |  |

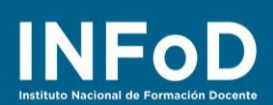

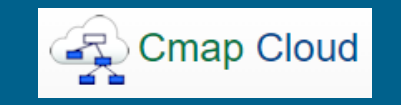

| Comportamiento Mapas y recursos<br>Cmappers                                                                                                    | Mapas y recursos                                                                                                    | appers Mensajes Cmap-0   t Image: Trades los cambination   t Image: Trades los cambination    |
|----------------------------------------------------------------------------------------------------|----------------------------------------------------------------------------------------------------|-----------------------------------------------------------------------------------------------|
| Salvar<br>Cambiar propiedades<br>Exportar a CXL<br>Exportar a SVG<br>Exportar a JPEG<br>Vista previa de impresion<br>Deshacer<br>Rehacer<br>Cortar<br>Copiar<br>Pegar | Podemos descargar nuestro<br>mapa como archivo de imagen<br>(JPG) haciendo clic aquí<br>automáticamente descargará<br>en nuestra computadora el<br>archivo | Didáctica de las<br>Ciencias Naturales<br>reflexiona<br>sobre los<br>Procesos de<br>enseñanza |
| Seleccionar todo<br>Seleccionar conceptos<br>Seleccionar frases de enlace<br>Seleccionar conexiones<br>Abrir en Cmap Viewer<br>Enlace de correo electrónico a Cmap    | ۲                                                                                                    |                                                                                               |